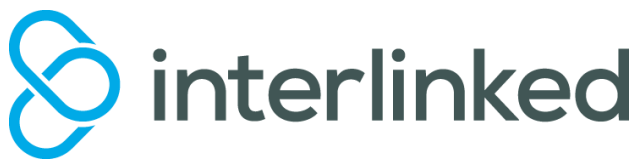

## **NEC SV8100 HANDSET INMAIL USER GUIDE**

#### Forwarding Your Handset to Voicemail

# \*This must be set to ensure callers go to your voicemail greeting.

- Press the Fwd B/NA or Fwd ALL key
- Select 1 (Set)
- Enter **200** (V/mail pilot number)
- Press Speaker

#### Note:

**Fwd ALL =** All calls direct to your extension forward immediately.

**Fwd B/NA** = All calls direct to your extension forward if busy or no answer.

#### **Recording Your Mailbox Greeting**

- Dial \*8
- Select the 'Greet' soft key
- Select the 'Gr1' soft key
- Press 'Rec' soft key
- Record your message
- Dial # to end recording

#### **Retrieving Messages**

When there is a new message in your mailbox, there will be a flashing light on your handset.

- Press the Vmsg Soft key or dial \* 8
- Select Lstn Soft Key
- Follow the prompts to direct or delete message as required.

#### To Setup your Mailbox Password

### (If Required)

\*it is recommended to set a pass code for security

- Dial \* 8
- Select the 'More' soft key
- Select the 'Setup' soft key
- Press 'Code' soft key
- Enter a 4 digit security code
- Now choose one of the two options below
- a- If you want the security code to be used for both Remote and Internal access, Press the 'Req' soft key
- b- If you want the security code to be used for only **Remote** access, Press the 'NoReq' soft key
- Press Speaker to exit

#### To Delete your Mailbox Password

- Dial \* 8
- Select the 'More' soft key
- Select the 'Setup' soft key
- Press 'Code' soft key
- Press the 'Del' soft key
- Press Speaker to exit

#### To Remotely Access your Voicemail (If Set Up)

- Dial in on the Voicemail remote Access number (XXXX XXXX)
- Once the Voicemail system picks up, dial # followed by your extension number eg #XXXX
- Follow the prompts to Listen to your messages
- When finished hang up
- \*Note: Press 5 to listen to messages and 3 to delete\*

Please note that this is a generic user guide and some features may not be available on your handset. Please speak to your phone system provider for further details.

## www.interlinked.com.au